# ระบบบริหารจัดการวิทยานิผนธ์ **TUØ-Thesis**

หอสมุดแห่งมหาวิทยาลับธรรมศาสตร์

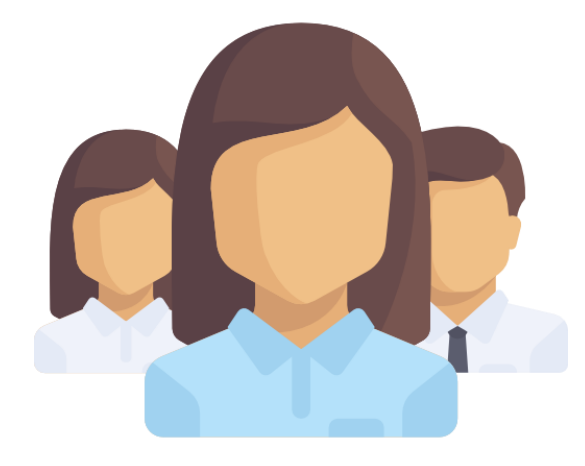

# คู่มือการใช้งาน (สำหรับเจ้าหน้าที่คณะ)

ฉบับปรับปรุงครั้งที่ 3 (มกราคม 2562)

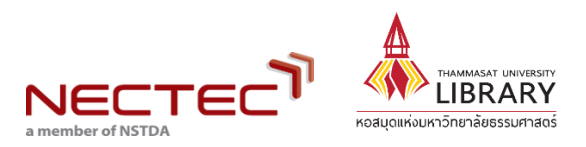

### สารบัญ

| 1. | แนะนำระบบบริหารจัดการวิทยานิพนธ์ | 1 |
|----|----------------------------------|---|
|    | (TU e-Thesis)                    |   |
| 2. | การเพิ่มรายวิชา/นักศึกษา         | 2 |
| 3. | การตรวจรับวิทยานิพนธ์            | 5 |
| 4. | การย้อนขั้นตอนการส่งวิทยานิพนธ์  | 7 |
| 5. | การตรวจสอบสถิติการส่งงาน         | 8 |

### TU e-Thesis คืออะไร?

ระบบบริหารจัดการวิทยานิพนธ์ของนักศึกษา ช่วยให้กระบวนการจัดการ วิทยานิพนธ์เป็นไปอย่างครบวงจร โดยเริ่มตั้งแต่การส่งไฟล์วิทยานิพนธ์ กระบวนตรวจสอบการ คัดลอกโดยใช้โปรแกรม CopyCat (Copyright, Academic Work and Thesis Checking System) ไปจนถึงการนำวิทยานิพนธ์ฉบับอิเล็กทรอนิกส์ออกเผยแพร่ รวมทั้งจัดทำเป็นฐานข้อมูล เพื่อตรวจสอบการคัดลอกต่อไปในอนาคต

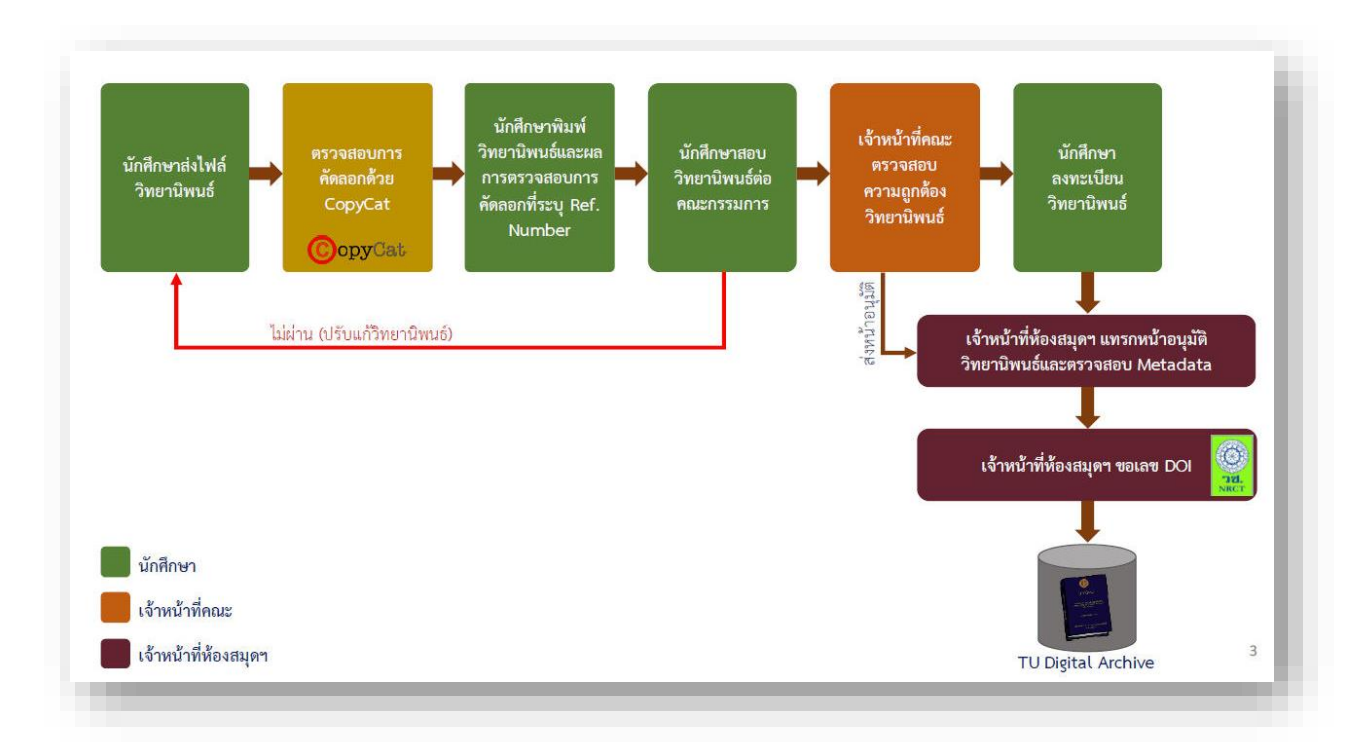

ภาพรวมการทำงานของระบบ TU e-Thesis

# 🗖 การเพิ่มรายวิชา/นักศึกษา 🕰

 คลิกที่ "อาจารย์" จากนั้นคลิกที่ "เพิ่มชื่ออาจารย์ที่ปรึกษา" ค้นหาอาจารย์ และกดบันทึก กรณีกดค้นหาแล้วไม่พบชื่ออาจารย์ที่ปรึกษา สามารถเพิ่มข้อมูลอาจารย์ได้ โดยกรอกข้อมูลชื่อ-สกุลของ อาจารย์ที่ปรึกษา อีเมลสำรอง คลิกเลือกที่ช่องอีเมลสำรอง และกรอกข้อมูลภาควิชา/ฝ่าย จากนั้นจึงกดบันทึก ข้อมูล

| T Ø-Thesis                  |          |                                        |                         | 2. คลิกที่ "เพิ่มชื่อย    | TH EN              |                       |  |  |
|-----------------------------|----------|----------------------------------------|-------------------------|---------------------------|--------------------|-----------------------|--|--|
| a 🛛 🔒 🔒                     | 😭 หน้าหล | ลัก⇒ 🔳 รายชื่อ                         | อาจารย์                 |                           |                    |                       |  |  |
| 📕 อาจารย์                   |          | 1. คลิกา์                              | ที่ "อาจารย์"           |                           |                    | เพิ่มอาจารย์ที่ปรีกษา |  |  |
| 🕝 รายวิชา                   | ดารางแ   | ตารางแสดงรายชื่ออาจารย์ที่ปรึกษาของคณะ |                         |                           |                    |                       |  |  |
| 🛔 นักศึกษา                  |          | รหัสอาจารย์                            | ชื่อ-นามสกุล (ภาษาไทย)  | ชื่อ-นามสกุล (ภาษาอังกฤษ) | อีเมล              | ภาควีชา/ฝ่าย          |  |  |
| สถิติ 🗸                     | Ø        | 0100148                                | ກນລວรรณ ຈຶ່ຽວິศิษฏ์     | KAMOLVAN CHIRAVISIT       | ckamolva@tu.ac.th  | คณะนิดีศาสตร์         |  |  |
| 🕑 ตรวจวิทยานิพนธ์ที่อนุมัติ | Ø        | 0100147                                | กรศุทธิ์ ขอพ่วงกลาง     | KORRASUT KHOPUANGKLANG    | korrasut@tu.ac.th  | คณะนิดิศาสตร์         |  |  |
| 📿 ย้อมกระบวมการของมศ        | Ø        | 0100109                                | กำชัย จงจักรพันธ์       | KUMCHAI JONGJAKAPUN       | kumchai@tu.ac.th   | คณะนิติศาสตร์         |  |  |
|                             | Ø        | 1ySoUjYP3q                             | กิดดิวัฒน์ จันทร์แจ่มใส | Kittiwat Chunchaemsai     |                    | คณะนิติศาสตร์         |  |  |
| O                           | Ø        | 0100084                                | กิตดิศักดิ์ ปรกดิ       | KITTISAK PROKATI          | prokati@tu.ac.th   | คณะนิติศาสตร์         |  |  |
|                             | Ø        | 0100112                                | จตุรนด์ ถิระวัฒน์       | JATURON THIRAWAT          | thirawat@tu.ac.th  | คณะบิดิศาสตร์         |  |  |
|                             | I        | 0100098                                | จักรพงษ์ เล็กสกุลไชย    | CHAKRAPONG LEKSAGULCHAI   | lchakrap@tu.ac.th  | คณะนิดีศาสตร์         |  |  |
|                             | Ø        | 0100123                                | จันทจิรา เอี่ยมมยุรา    | JANTAJIRA IAMMAYURA       | jantaiam@tu.ac.th  | คณะนิติศาสตร์         |  |  |
|                             | Ø        | 0100182                                | จารุประภา รักพงษ์       | JARUPRAPA RAKPONG         | jaruprapa@tu.ac.th | คณะนิดิศาสตร์         |  |  |
|                             | Ø        | 0100087                                | จุมพต สายสุนทร          | CHUMPOT SAISUNTORN        | jumphot@tu.ac.th   | คณะนิติศาสตร์         |  |  |
|                             |          |                                        | Powered/b               | CopyCatch NECTEC          |                    | v                     |  |  |

| 🕂 เพิ่มอาจารย์ที่ปรึกษา        |                           | ×                            |
|--------------------------------|---------------------------|------------------------------|
| 📥 ชื่อ-นามสกุล (ภาษาไทย)* :    |                           |                              |
| 🛔 ชื่อ-นามสกุล (ภาษาอังกฤษ)* : |                           |                              |
| ⊠ อึเมล* :                     |                           |                              |
| 🔽 อีเมลสำรอง :                 |                           |                              |
| อีเมลที่ใช้งาน* :              | 🖲 อีเมลหลัก 🔘 อีเมลส่ารอง |                              |
| 醟 ภาควิชา/ฝ้าย* :              |                           |                              |
|                                | * จำเป็นต้องกรอกข้อมูล    |                              |
|                                |                           |                              |
|                                | × 3                       | <mark>มันทึก</mark> 🗙 ยกเลิก |

กรอกชื่ออาจารย์ และกดค้นหาเพื่อบันทึก
 ข้อมูลอาจารย์ที่ปรึกษาในระบบ

| TU Ø-Thesis                                                                                                |                                                                   |               |                           |                  |                               | тн                             | EN            |
|----------------------------------------------------------------------------------------------------|-------------------------------------------------------------------|---------------|---------------------------|------------------|-------------------------------|--------------------------------|---------------|
| 🕘 🕜 💄 📶 😤 หม้าหล                                                                                           | ลัก → 🔳 รายวิชาทั้งหมดของค                                        | ຄມະ           |                           |                  | 3. คลิกที่ "เพิ่              | มรายวิชาให <u>ม่"</u>          |               |
| 🗐 อาจารย์ ปีการศึก                                                                                         | nun 2562 <b>2</b> .                                               | เลือกปีการ    | ส์ศึกษา                   |                  |                               | เพิ่มรายวิชาโ                  | ใหม่          |
| 🕼 รายวิชา 💦 ดารางแ                                                                                         | สดงรายวิชาของคณะ                                                  |               |                           |                  |                               |                                |               |
| 🚨 นักศึกษา                                                                                                 | รหัสวิชา                                                          | ภาคการศึกษา   | ปีการศึกษา                | วันสิ้นสุดการส่ง | อาจารย์ที่ปรึกษา              | ประเภทรายวิชา                  |               |
| .แ สถิติ                                                                                                   |                                                                   |               |                           |                  |                               |                                |               |
| ดรวจวิทยานิพนธ์ที่อนุมัติ                                                                                  | คลิกที่ "รายวิ                                                    | ชา" เพื่อเห   | พิ่มรายวิชาใ              | นระบบ            |                               |                                |               |
| 🛿 ย้อนกระบวนการของนศ.                                                                                      |                                                                   |               |                           |                  |                               |                                |               |
| (%)                                                                                                    |                                                                   |               |                           |                  |                               |                                |               |
|                                                                                                    |                                                                   |               |                           |                  |                               |                                |               |
| 🕂 เพิ่มรายวิชาใหม่                                                                                         |                                                                   |               |                           | ×                |                               |                                |               |
| รหัสวิชา :<br>ปีการศึกษา :<br>ภาคการศึกษา :<br>วันสิ้นสุดการส่ง :<br>อาจารย์ที่ปรีกษา :<br>ประเภทรายวิชา : | <ul> <li>โ</li> <li>วิทยานิพนธ์</li> <li>การคันคว้าอิส</li> </ul> | *(การกรอกรหัส | ົວປາ ເໜ່າ SC451)          |                  | 4. กรอกข้อมูล<br>และเลือกประเ | รายวิชา เลือกอาจา<br>ภทรายวิชา | เรย์ที่ปรึกษา |
|                                                                                                    |                                                                   | <b>~</b> 3    | <mark>บันทึก</mark> 🗙 ยกเ | ລົກ              |                               |                                |               |

2. คลิกที่ "รายวิชา" เลือกปีการศึกษา จากนั้นคลิกที่ "เพิ่มรายวิชา" กรอกข้อมูล และกดบันทึก

 คลิกที่ "รายวิชา" จากนั้นคลิกที่ "รหัสวิชา" และคลิกที่ "เพิ่มรายชื่อนักศึกษา" ค้นหานักศึกษา จากรหัสนักศึกษา จากนั้น คลิกที่เพิ่มรายชื่อนักศึกษาและกดบันทึก กรณีที่ไม่พบชื่อนักศึกษาในระบบ TU e-Thesis ให้ติดต่อสำนักงานทะเบียนนักศึกษา

| <b>ส</b> หน้าหลัก ⇒ ≔ รายวิชาทั้งหมดของคณะ |                 |            |                  |                  |               |  |
|--------------------------------------------|-----------------|------------|------------------|------------------|---------------|--|
| ปีการศึกษา 2562                            |                 |            |                  |                  |               |  |
| ดารางแสดงรายวิชาของคณะ                     |                 |            |                  |                  |               |  |
| รหัสวิชา                                   | ภาคการศึกษา     | ปีการศึกษา | วันสิ้นสุดการส่ง | อาจารย์ที่ปรึกษา | ประเภทรายวิชา |  |
| 🗎 🗭 LA800                                  | 2               | 2562       | 28 ก.พ. 2562     | พินัย ณ นคร      | วิทยานิพนธ์   |  |
|                                            | 1. คลิกที่ "รห้ | เัสวิชา"   |                  |                  |               |  |

#### ิ **+** เพิ่มรายชื่อนักศึกษา (LA800)

รงรัสนักศึกษา: ชื่อ-นามสกุล (ภาษาไทย):

 รงรัสนักศึกษา:
 ชื่อ-นามสกุล (ภาษาไทย):

 รงรัสนักศึกษา
 อีเมล:

 รงรัสนักศึกษา
 ชื่อ-นามสกุล (ภาษาไทย)

 รงรัสนักศึกษา
 ชื่อ-นามสกุล (ภาษาไทย)

 2. ค้นหานักศึกษาจากรหัสนักศึกษา
 อีเมล

 3. คลิก "เพิ่มรายชื่อนักศึกษา"

 หากต้องการแก้ไขข้อมูลรายวิชา ให้คลิกที่เมนู "แก้ไขข้อมูล" ชน้าชื่อรายวิชา จากนั้นเลือก แก้ไขข้อมูลที่ต้องการ เช่น การแก้ไขวันสิ้นสุดการส่ง เป็นต้น

| <b>ส หน้าหลัก</b> > 🗮 รายวิชาทั้งหมดข | องคณะ          |            |                       |                |          |          |                 |         |               |                  |      |            |                  |
|---------------------------------------|----------------|------------|-----------------------|----------------|----------|----------|-----------------|---------|---------------|------------------|------|------------|------------------|
| ปีการศึกษา 2562                       |                |            |                       |                |          |          |                 |         |               |                  |      |            | เพิ่มรายวิชาใหม่ |
| ตารางแสดงรายวิชาของคณะ                |                |            |                       |                |          |          |                 |         |               |                  |      |            |                  |
| รหัสวิชา                              | ภาคการศึกษา    | ปีการศึกษา | n                     | ەر.            | ันสิ้นส  | ดการ     | ส่ง             | อา      | าจารย์        | ที่ปรีกษา        | ประ  | เภทรายวิชา |                  |
| LA800                                 | 2              | 2562       |                       | 2              | 8 ก.พ.   | 2562     |                 | พิเ     | มัย ณ น       | เคร              | วิทย | านิพนธ์    |                  |
|                                       |                |            |                       |                |          |          |                 |         |               |                  | _    |            |                  |
|                                       | 🕑 แก้ไขข้อมูล  |            |                       |                |          |          |                 |         |               | ×                |      |            |                  |
|                                       | รหัส           | เวิชา :    | LA800                 | )              |          | *(ก      | ารกรอ           | กรหัส   | วิชา เข       | <b>iu</b> SC451) |      |            |                  |
|                                       | ปีการศึ        | กษา :      | 2561                  |                |          | -        |                 |         |               |                  |      |            |                  |
|                                       | ภาคการศึก      | กษา :      | 1                     |                |          | -        |                 |         |               |                  |      |            |                  |
|                                       | วันสิ้นสุดกา   | ารส่ง :    | 2562-0                | 01-11          |          |          |                 |         | Ê             |                  |      |            |                  |
|                                       | อาจารย์ที่ปรีเ | กษา :      | ÷                     |                | กุมภา    | เพันธ์   | 2562            |         | ∢             |                  |      |            |                  |
|                                       | 1/5%1 03/52/1  | 15300      | <mark>อา</mark><br>27 | <b>ର</b><br>28 | а<br>29  | <b>W</b> | <b>พฤ</b><br>31 | ศ<br>1  | <b>ส</b><br>ว |                  |      |            |                  |
|                                       | 1130110111     |            | 3                     | 4              | 5        | 6        | 7               | 8       | 9             |                  |      |            |                  |
|                                       |                |            | 10                    | 11             | 12       | 13       | 14              | 15      | 16            |                  |      |            |                  |
|                                       |                |            | 17<br>24              | 18<br>25       | 19<br>26 | 20<br>27 | 21<br>28        | 22<br>1 | 23<br>2       |                  |      |            |                  |
|                                       |                |            | 3                     | 4              | 5        | 6        | 7               | 8       | 9             | 🗙 ยกเล็ก         |      |            |                  |
|                                       |                |            |                       |                |          |          |                 |         |               |                  |      |            |                  |

×

## การตรวจรับวิทยานิพนธ์ 🗹

เมื่อสอบผ่านนักศึกษาต้องส่งวิทยานิพนธ์ และรายงานผลการตรวจเอกสารที่มีลายเซ็นอาจารย์ที่ ปรึกษา อนุมัติให้ผ่าน พร้อมหน้าอนุมัติที่กรรมการสอบวิทยานิพนธ์ลงนามเรียบร้อยแล้ว 1 ชุด ให้กับเจ้าหน้าที่ คณะ หลังจากตรวจรับวิทยานิพนธ์ในระบบ นักศึกษาจึงจะสามารถลงทะเบียนข้อมูลวิทยานิพนธ์ในระบบ ต่อไปได้ ซึ่งมีขั้นตอนสำหรับเจ้าหน้าที่คณะในการตรวจรับวิทยานิพนธ์ในระบบ TU e-Thesis ดังนี้

1. ตรวจสอบหมายเลขอ้างอิง (Reference number) จากต้นฉบับวิทยานิพนธ์ และรายงานผลการ ตรวจเอกสารว่าถูกต้องตรงกัน

 2. ตรวจสอบต้นฉบับวิทยานิพนธ์ในส่วนของรูปแบบการพิมพ์วิทยานิพนธ์ รวมทั้งส่วนประกอบอื่นๆ ในเล่มวิทยานิพนธ์ว่าถูกต้อง ครบถ้วน ซึ่งมีจุดที่ควรระวังเนื่องจากพบความผิดพลาดบ่อย ได้แก่ หน้าปก หน้าปกใน ชื่อสารบัญ บทคัดย่อ หน้าอนุมัติ บรรณานุกรม และประวัติผู้วิจัย

3. เจ้าหน้าที่คณะเข้าระบบ TU e-Thesis คลิกที่ "ตรวจวิทยานิพนธ์" ค้นหานักศึกษาจากรหัส นักศึกษา หรือ ชื่อ-นามสกุล หรือ Ref. code เมื่อปรากฏชื่อนักศึกษาให้คลิกที่ "ตรวจ" ในขั้นตอนนี้ให้ ตรวจสอบหมายเลขอ้างอิงของต้นฉบับวิทยานิพนธ์ และรายงานผลการตรวจเอกสารว่าถูกต้อง ตรงกันกับ หมายเลขอ้างอิงในระบบ จึงทำการตรวจรับโดยกดที่ "ผ่าน"

| <b>TUO-Thesis</b>                         |                   |                          |                       |                   |                  |          | THE           |
|-------------------------------------------|-------------------|--------------------------|-----------------------|-------------------|------------------|----------|---------------|
| li. 💄 🔊 🔋                                 | 倄 หน้าหลัก 🗦 🗹 ตร | รวจวิทยานิพนธ์ที่อนุมัติ | 2. ค้นหานักศึกษาจ     | ากรหัสนักศึกษา    | า ชื่อ – เ       | เามสกุล  | า หรือ ref. c |
| 🚽 อาจารย์                                 | รหัสนักศึกษา      |                          | ชื่อ-นามสกุล นักศึกษา | Ref. code         |                  |          |               |
| 🕈 รายวิชา                                 |                   |                          |                       |                   |                  | แหา ล้าง |               |
| นักศึกษา                                  | ผลการค้นหา        |                          |                       |                   |                  |          |               |
| แ สถิติ ∽<br>๔ ตรวจวิทยานิพนธ์ที่         | รหัสนักศึกษา      | ชื่อ-นามสกุล             | ชื่อเอกสาร            | Ref. code         | ความคล้าย<br>(%) | รายงาน   | ตรวจอนุมัติ   |
| <ul> <li>ย้อนกระบวน</li> <li>(</li> </ul> | 100100001         | Student Test             | วิทยานิพนธ์           | 25615901040104FJQ | 0                | D        | ເຮີ ດຽວຈ      |
|                                           | 1. คลิกที่ '      | "ตรวจวิทยานิ             | พนธ์"                 | คลิกที่ "ตราจ"    | เพื่อดข้อ        |          |               |

#### ตรวจวิทยานิพนธ์ที่อนุมัติ

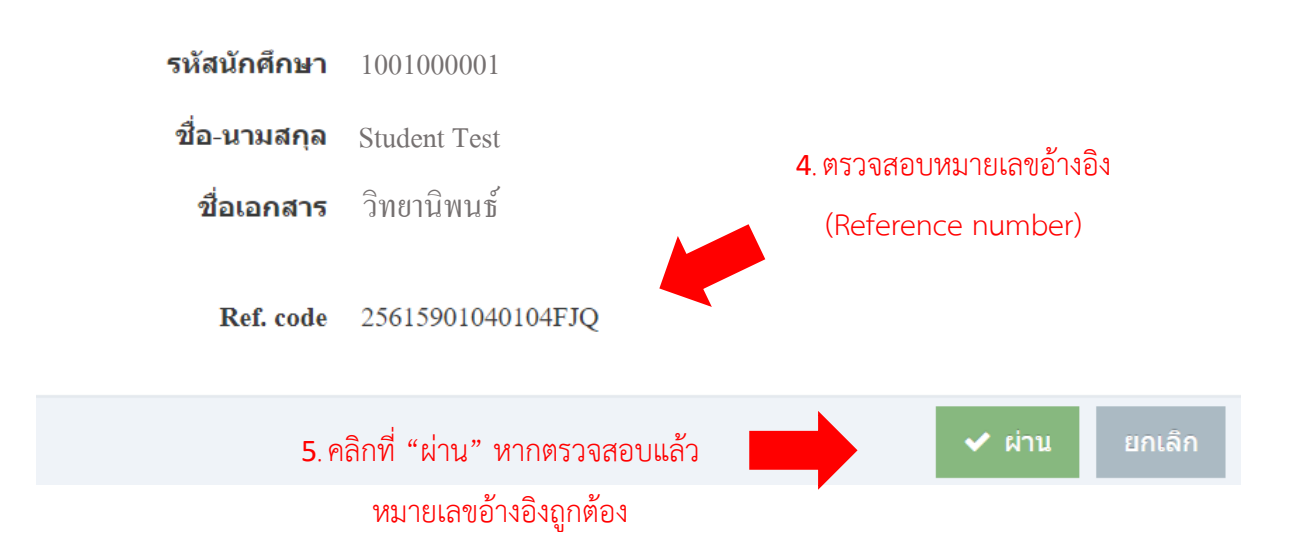

 เจ้าหน้าที่คณะรวบรวมหน้าอนุมัติ แบบฟอร์มคำร้องไม่เผยแพร่วิทยานิพนธ์ สารนิพนธ์ และการ ค้นคว้าอิสระ พร้อมบันทึกข้อความนำส่งหน้าอนุมัติให้กับหอสมุด<u>ก่อนปิดภาคการศึกษา</u> และรายงาน สำนักงานทะเบียนนักศึกษาเพื่อบันทึกไว้ในระเบียน

## การย้อนขั้นตอนการส่งวิทยานิพนธ์ ∽

หากพบว่าข้อมูลวิทยานิพนธ์ของนักศึกษาไม่ถูกต้องให้ดำเนินการ ดังนี้

 นักศึกษายังไม่ลงทะเบียนวิทยานิพนธ์ – กรณีเจ้าหน้าที่คณะตรวจรับไฟล์วิทยานิพนธ์ในระบบ แล้ว แต่นักศึกษายังไม่ลงทะเบียนวิทยานิพนธ์ในระบบ TU e-Thesis (ยังไม่เสร็จสิ้นขั้นตอนสุดท้าย) ให้ เจ้าหน้าที่คณะย้อนการส่งวิทยานิพนธ์ในระบบให้กับนักศึกษา ดำเนินการปรับแก้ให้ถูกต้อง และส่ง วิทยานิพนธ์เข้าระบบใหม่อีกครั้ง สั่งพิมพ์ต้นฉบับวิทยานิพนธ์ และรายงานผลการตรวจเอกสารฉบับล่าสุด ส่ง ให้กับเจ้าหน้าที่คณะ

| TUØ-Thesis                  | m 🔤                                |
|-----------------------------|------------------------------------|
| lin. 💄 🔊 📳                  | 🖀 พบ้าหลัก > 🛛 ข้อนกระบวนการของนศ. |
| 📕 อาจารย์                   | ≜กรณาไส่รหัสบักศึกษา: Q ศัมหา      |
| 💣 รายวิชา                   |                                    |
| 💄 นักศึกษา                  |                                    |
| สถิติ ~                     |                                    |
| 🗹 ตรวจวิทยานิพนธ์ที่อนุมัติ |                                    |
| ย้อนกระบวนการของ («)        | คลิกที่ ย้อนกระบวนการของ นศ.       |

 2. นักศึกษาลงทะเบียนวิทยานิพนธ์แล้ว - กรณีที่นักศึกษาลงทะเบียนวิทยานิพนธ์ในระบบ TU e-Thesis แล้ว (เสร็จสิ้นขั้นตอนสุดท้าย) ให้เจ้าหน้าที่คณะส่งบันทึกข้อความขอแก้ไขไฟล์วิทยานิพนธ์มายัง หอสมุดฯ ทั้งนี้การแก้ไขข้อมูลวิทยานิพนธ์ต้องดำเนินการให้เสร็จสิ้นก่อนปิดภาคการศึกษา

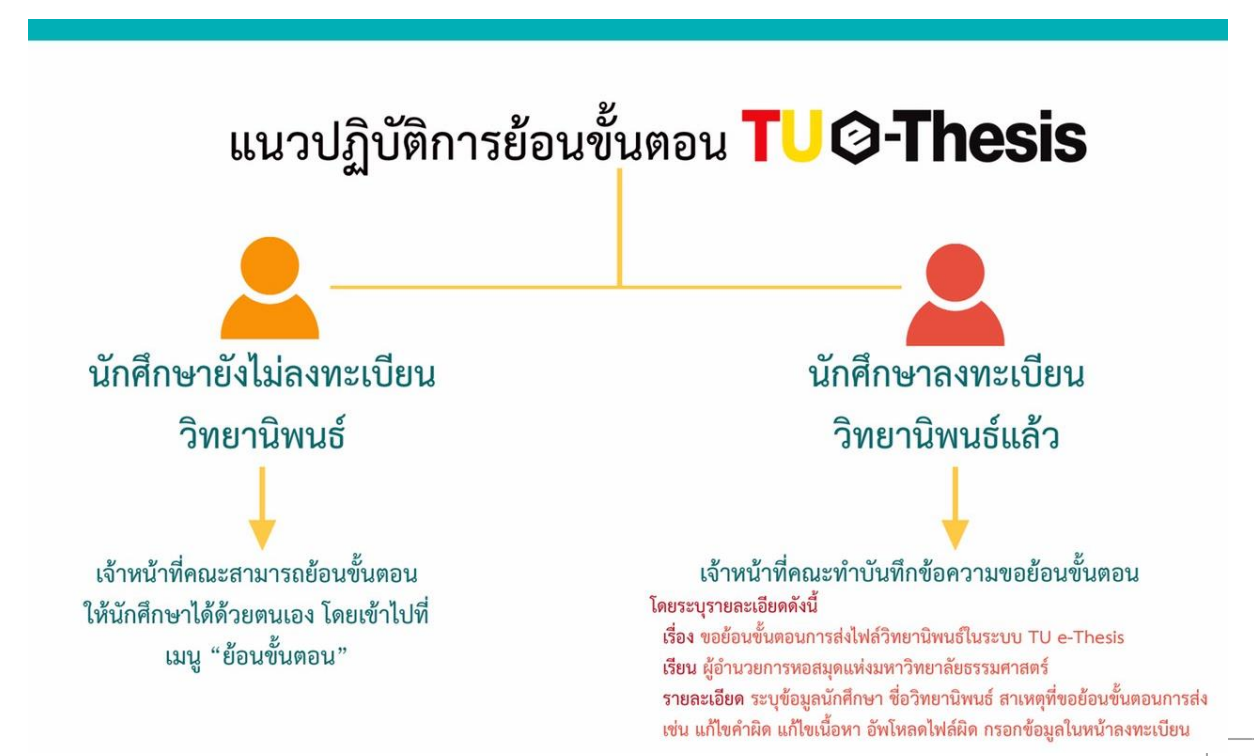

### การตรวจสอบสถิติการส่งงาน 🔎

เจ้าหน้าที่คณะสามารถตรวจสอบสถานะการส่งงานของนักศึกษาได้ ดังนี้

 คลิกที่ "สถิติ" เลือก "สถิติการส่งเอกสาร" จากนั้นเลือกปีการศึกษาที่ต้องการ ระบบจะแสดง รายชื่ออาจารย์ที่ปรึกษาในคณะ

| T | UØ-Thesis                 |                |                                  |                   |                      |                  |             | TH EN              |   |  |
|---|---------------------------|----------------|----------------------------------|-------------------|----------------------|------------------|-------------|--------------------|---|--|
|   | ) 🕑 🔒 📶                   | 倄 หน้าหลัก 🗦 🖬 | ]] ສຄິທິ                         |                   |                      |                  |             |                    |   |  |
|   | อาจารย์                   | ปีการศึกษา     | ปีการศึกษา 2561                  |                   |                      |                  |             |                    |   |  |
| Ĩ | ้รายวิชา                  | ดารางแสดงจำ    | นวนนักเรียนในแต่ละสถานะ          |                   |                      |                  |             |                    |   |  |
|   | นักศึกษา                  | รหัสอาจารย์ 🌲  | ชื่อ-นามสกุล (ภาษาไทย)           | 🛕 ยังไม่ส่งเอกสาร | ᆂ ส่งร่างวิทยานิพนธ์ | ᆂ ส่งวิทยานิพนธ์ | 🛃 ลงทะเบียน | 🛤 สมบูรณ์เรียบร้อย | Ī |  |
|   | สถิติ                     | 0100091        | วจตรา วเชยรชม                    | 0                 | 0                    | 0                | 0           | 0                  | 4 |  |
|   |                           | 0100093        | สุรศักดิ์ ลิขสิทธิ์วัฒนกุล       | 0                 | 0                    | 0                | 0           | 4                  |   |  |
| » | สถัติการสงเอกสาร          | 0100094        | ไผทชิด เอกจริยกร                 | 0                 | 0                    | 1                | 0           | 1                  |   |  |
|   | สถิติความคล้าย            | 0100095        | พันธุ์ทีพย์ กาญจนะจิตรา สายสุนทร | 0                 | 0                    | 0                | 0           | 0                  | l |  |
|   | ดรวจวิทยานิพนธ์ที่อนุมัดิ | 0100098        | จักรพงษ์ เล็กสกุลไชย             | 0                 | 0                    | 0                | 0           | 0                  | l |  |
| C | ย้อนกระบวนการของนศ.       | 0100100        | อำนาจ วงศ์บัณฑิต                 | 0                 | 0                    | 1                | 0           | 1                  | l |  |
|   | («)                       | 0100105        | สุรพล นิติไกรพจน์                | 0                 | 0                    | 0                | 0           | 0                  |   |  |
|   |                           | 0100108        | สมคิด เลิศไพขูรย์                | 0                 | 0                    | 0                | 0           | 0                  |   |  |
|   |                           | 0100109        | กำขัย จงจักรพันธ์                | 0                 | 0                    | 0                | 0           | 0                  |   |  |

2. คลิกที่ จำนวนตัวเลขในแต่ละรายการ ระบบจะแสดงรายชื่อนักศึกษาในแต่ละสถานะ ดังนี้

| 🌲 ส่งวิทยานิพนธ์   | นักศึกษาอยู่ในขั้นตอนส่งไฟล์วิทยานิพนธ์ (ขั้นตอนที่ 1)                     |
|--------------------|----------------------------------------------------------------------------|
| 🖉 ลงทะเบียน        | เจ้าหน้าที่อนุมัติในระบบแล้ว นักศึกษาอยู่ในขั้นตอนลงทะเบียน (ขั้นตอนที่ 2) |
| 🏁 สมบูรณ์เรียบร้อย | นักศึกษาลงทะเบียนวิทยานิพนธ์ในระบบเรียบร้อย (ขั้นตอนที่ 3)                 |